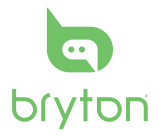

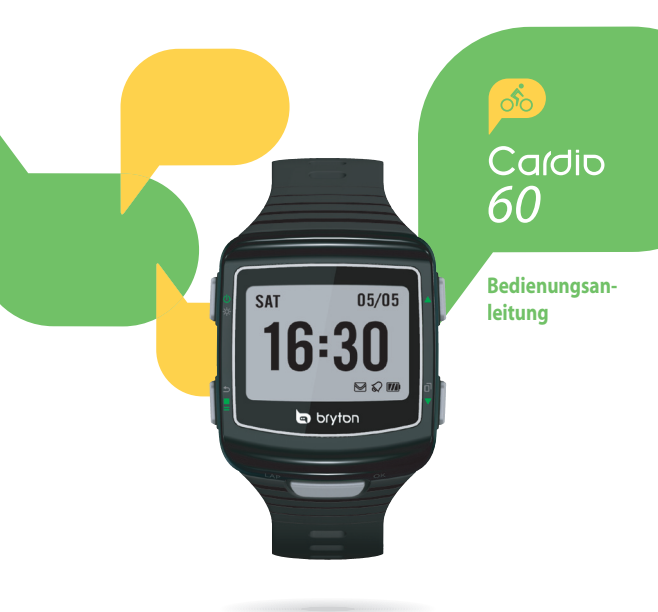

# Cardio 60

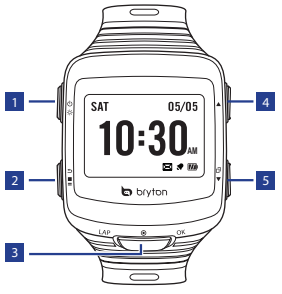

### Licht / Ein-/ Ausschalten (☆/৩)

- Halten Sie die Taste zum Einschalten des Gerätes gedrückt.
- Šchalten Sie das Gerät ab, indem Sie die Taste zum Aufrufen des Untermenüs gedrückt halten; wählen Sie dann mit der Aufwärts-/ Abwärtstaste zwischen Tastensperre und Abschaltung. Drücken Sie zur Auswahl von "Abschalten" OK.
- Zum Einschalten der Hintergrundbeleuchtung drücken.

## 2 Zurück (🕤)

- Drücken diese Taste, um zur vorherigen Seite zurückzukehren oder einen Vorgang abzubrechen.
- Im Trainingsmodus stoppen Sie die Aufzeichnung mit der Taste. Im Messungsmodus drücken Sie zum Anhalten der Aufzeichnung, anschließend können Sie die Aufzeichnung mit stoppen.

### 3 OK (OK)

- Drücken Sie die Taste in der Uhransicht, um den Menümodus aufzurufen.
- Drücken Sie diese Taste in einem Menü, um eine Auswahl einzugeben oder zu bestätigen.
- Drücken Sie diese Taste bei laufender Aufzeichnung, um eine Runde zu markieren.

## 4 Aufwärts (🔺)

 Drücken Sie diese Taste in einem Menü, um aufwärts durch einzelne Menüoptionen zu blättern. Halten Sie diese Taste gedrückt, um schnell aufwärts zu blättern.

## 5 Abwärts (▼/ 🗇 )

- Drücken Sie diese Taste in einem Menü, um abwärts durch einzelne Menüoptionen zu blättern. Halten Sie diese Taste gedrückt, um schnell abwärts zu blättern.
- Drücken Sie diese Taste in der Trainingsansicht, um zur nächsten Bildschirmseite zu schalten.

Cardio 60 – Bedienungsanleitung

# Erste Schritte

## Ein-/Ausschalten

Halten Sie die Taste 🛈 gedrückt, um das Gerät ein-/auszuschalten.

### Rücksetzen

Zum Rücksetzen des Gerätes drücken Sie alle drei Tasten (☆/ OK/▼) gleichzeitig und halten Sie sie gedrückt.

## Grundeinstellungen

Wenn Sie das Gerät zum ersten Mal einschalten, erscheint der Einrichtungsassistent auf dem Bildschirm. Nehmen Sie die Geräteeinstellungen anhand der Anweisungen vor.

- 1. Wählen Sie die Anzeigesprache.
- 2. Geben Sie Ihr "Benutzerprofil" ein.
- 3. Wir empfehlen, diese Informationen einzugeben. Die Datengenauigkeit wirkt sich deutlich auf Ihre Trainingsanalysen aus.
- 4. Lesen und akzeptieren Sie die Sicherheitsvereinbarung.

### Verbinden, synchronisieren und laden

1. Laden Sie die Bryton Bridge 2 Anwendung unter brytonsport. com herunter.  Verbinden Sie das Gerät über die mitgelieferte USB-Ladeklemme mit einem PC.

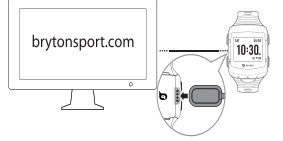

 Starten Sie die Synchronisierung mit dem Gerät.

Zum Aufladen des Akkus lassen Sie das Gerät mit dem PC verbunden.

#### Hinweis:

- Vor dem ersten Einsatz muss der Akku ca. 3 Stunden lang aufgeladen werden.
- Bitte übergeben Sie die Uhr bei jeglichen Akkuproblemen an ihren Händler.
- Ein unsachgemäßer Akkuwechselbirgt Explosionsgefahr. Verwenden Sie beim Austauschen des Akkus nur den Originalakku bzw. einen Akku, der den Angaben des Herstellers entspricht. Die Entsorgung alter Akkus/Batterien muss entsprechend den Richtlinien örtlicher Behörden erfolgen.

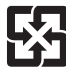

Zum Schutz der Umwelt müssen alte Akkus/Batterien zum Recycling oder zur speziellen Entsorgung getrennt gesammelt werden.

3

# Ansicht der Statusleiste

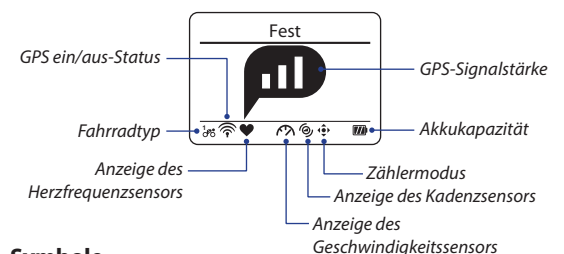

### Symbole

| Symbol            | Beschreibung                |  |  |
|-------------------|-----------------------------|--|--|
| GPS-Signalstärke  |                             |  |  |
|                   | Kein Signal                 |  |  |
|                   | Schwach *                   |  |  |
|                   | Mittel **                   |  |  |
| þ                 | Gut **                      |  |  |
| GPS-Ortungsstatus |                             |  |  |
| ×                 | Kein Signal (nicht fixiert) |  |  |
| (                 | Schwaches Signal            |  |  |
| (•-               | Starkes Signal              |  |  |
|                   | Herzfrequenzsensor aktiv    |  |  |
| 6                 | Kadenzsensor aktiv          |  |  |

| Symbol         | Beschreibung           |  |
|----------------|------------------------|--|
| Ø              | Geschwindigkeitssensor |  |
|                | aktiv                  |  |
| (?)            | Dual-Sensor aktiv      |  |
| 1<br>000       | Fahrradtyp             |  |
| Ē              | Trainingsmodus         |  |
| - ¢            | Zählermodus            |  |
|                | Protokollierung wird   |  |
|                | durchgeführt           |  |
|                | Aufzeichnung wurde     |  |
|                | unterbrochen           |  |
| Betriebsstatus |                        |  |
| m              | Volle Akkukapazität    |  |
| m)/            | Halbe Akkukapazität /  |  |
| D              | Niedrige Akkukapazität |  |
|                | Akku erschöpft         |  |

#### Hinweis:

- Es erscheinen nur die aktiven Symbole auf dem Bildschirm.
- Bei aktiviertem Dual-Sensor wird das Sensorsymbol anstelle des Symbols des Geschwindigkeitssensors angezeigt.
- \* Bitte gehen Sie für einen besseren Empfang auf ein offenes Gelände.
- \*\* Blinken zeigt an, dass das Gerät nach wie vor nach GPS-Signalen sucht.

Cardio 60 – Bedienungsanleitung

# Uhransicht

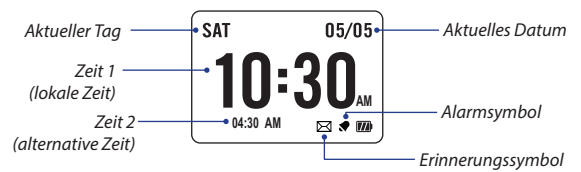

### Automatische Zeiteinstellung per GPS

- 1. Drücken Sie **v**, um den Menümodus aufzurufen.
- Wählen Sie mit ▲/▼ die Option Einstellung > Uhr > Zeit > Per GPS, drücken Sie zum Aufrufen des Untermenüs OK.
- Stellen Sie mit ▲/▼ die Sommerzeit ein, drücken Sie zum Bestätigen OK.

**Hinweis:** Bitte gehen Sie zum Beziehen eines GPS-Signals ins Freie, wenn "Kein GPS" auf dem Bildschirm erscheint.

### Zeit manuell einstellen

- Drücken Sie ▼, um den Menümodus aufzurufen.
- Wählen Sie mit ▲/▼ die Option Einstellung > Uhr > Zeit > Manuell > Zeit1Einst oder Zeit2Einst, drücken Sie zum Aufrufen des Untermenüs OK.
- 3. Drücken Sie ▲/▼, um die gewünschte Einstellung zu wählen, und drücken Sie OK zur Bestätigung.

### Alarm einstellen (Zeit 1)

- Wählen Sie im Menü mit ▲/▼ die Option Einstellung > Uhr > Alarm > Alarm Einst, drücken Sie zum Aufrufen des Untermenüs OK.
- Drücken Sie ▲/▼, um die gewünschte Einstellung zu wählen, und drücken Sie OK zur Bestätigung.

Hinweis: Wählen Sie zur Aktivierung des Alarms die Optionen Einstellung. > Uhr > Alarm > Wechsel > Ein.

Zeit Zeit1Einst Zeit2Einst Aus

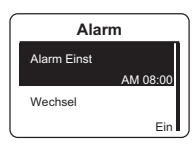

# Trainings

Wählen Sie zum Starten eines Trainings mit ▲/▼ die Option Trainings > Lau, Radfahren, Triathlon, Multisport, Schw. drauß. oder Weitere. Drücken Sie dann zum Starten OK.

#### Hinweis:

#### Datenfelder-Anzeige

- Die im Trainingsmodus angezeigten Informationen variieren je nach Trainingsmodus und bevorzugten Einstellungen.
- · Beachten Sie zum Anpassen der Datenfeld-Anzeige "Anzeigeeinstellungen anpassen".

#### Triathlon-Modus

- Die Trainingsinformationen werden in nachstehender Reihenfolge angezeigt: SCHWIMMEN > RADFAHREN > LAUFEN. Drücken Sie zum Umschalten zur zweiten oder dritten Sportart OK.
- Wählen Sie zum Hinzufügen einer Übergangszeit Einstellung > Trainings > Triathlon. Beachten Sie "Triathlon-Übergangszeit aktivieren".

#### Multisport-Modus

- Wählen Sie während des Multisport-Trainings und bei Festlegung der Moduseinstellung auf Manuell mit ▲/▼ die gewünschte Sportart (Lauf, Radfahren oder Schwimmen), drücken Sie zum Bestätigen OK. Drücken Sie dann zum Starten des Trainings OK.
  - Wechseln Sie zur zweiten Sportart, indem Sie mit OK das Menü einblenden.
     Wählen Sie zum Anpassen der Sportreihenfolge im Multisport-Modus Einstellung > Trainings > Multisport. Beachten Sie, Multisport-Reihenfolge festlegen<sup>\*</sup>.

# Training

Während des Trainings ermöglicht Ihnen der Cardio 60, Ihre Übungsaktivitäten zu messen und aufzuzeichnen, und er zeigt dann Ihre aktuelle Leistung an.

- Drücken Sie ▼, um den Menümodus aufzurufen.
- Drücken Sie ▲/▼, um Training > Lauf oder Radfahren zu wählen, und drücken Sie OK, um das Trainingsmenü aufzurufen.
- Wählen Sie zum Einrichten eines Trainings Planen > Nach Zeit/Entf. oder Intervall.
- Legen Sie Ihr Trainingsziel fest und drücken Sie OK zur Bestätigung.

Hinweis: Wählen Sie zum Speichern des Trainings Ja. Wählen Sie zum Durchführen des Trainings Training > Bisher. Train..

| 03:48 P | м    | 01/04   | m  |
|---------|------|---------|----|
| Train   | ing  | IS      | i  |
| Train   | ing  | J       |    |
| Verla   | ufs  | sliste  |    |
| $\geq$  |      |         |    |
|         | Ρ    | lanen   |    |
| Nach    | Ze   | eit/Ent | f. |
| Interv  | /all |         |    |
|         |      |         |    |
|         |      |         |    |

 Geben Sie den Trainingsnamen über die Bildschirmtastatur ein.
 Speichern Sie den Trainingsnamen nach der Eingabe durch Antippen des Symbols D.

## **Bryton Test & Training**

- Drücken Sie ▲/▼ im Menü, um Training
   Lauf oder Radfahren zu wählen, und drücken Sie OK, um das Trainingsmenü aufzurufen.
- Drücken Sie ▲/▼, um Bisher. Train., Bryton WKT oder Bryton Test zu wählen, und drücken Sie OK, um das entsprechende Untermenü aufzurufen.
- Drücken Sie ▲/▼, um die gewünschte Einstellung zu wählen, und drücken Sie OK zur Bestätigung.

Hinweis: Wird das Symbol i auf dem Bildschirm angezeigt, drücken Sie A, um das aktuelle Intervall zu überspringen.

## Training starten/vorübergehend unterbrechen/ ganz anhalten

- Drücken Sie OK, um mit der Protokollaufzeichnung zu beginnen.
- Im Messungsmodus drücken Sie 
   zum Anhalten der Aufzeichnung, anschließend können Sie die Aufzeichnung mit
   stoppen.
- Im Trainingsmodus stoppen Sie die Aufzeichnung mit der Taste ■.

#### Hinweis:

- Drücken und halten Sie während des Übens/ Trainings 1, um das Shortcut-Menü aufzurufen.
- Drücken Sie während der Aufzeichnung zweimal , um die Aufzeichnung ganz anzuhalten.

# Intellig. Runde

Wählen Sie zum Starten eines Trainings mit Zwischenzeiten Einstellung. > Trainings > Lauf, Radfahren oder Sonst. > Intellig. Runde > Entfernung oder Position, drücken Sie OK. Legen Sie dann Ihren Zwischenzeitziel fest und drücken Sie OK zur Bestätigung.

# Nach Zeit/Entf. Speichern? ▲ Ja ▼

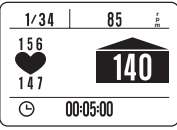

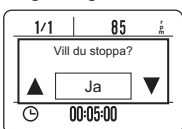

## Runde markieren

- Wählen Sie Trainings > Lauf, Radfahren, Schw. drauß. oder Weitere. Drücken Sie dann zum Starten eines Trainings OK.
- Drücken Sie während der Aufzeichnung OK, um eine Runde zu markieren.

Bei der Verwendung von Runden wird während des Übens/Trainings der Rundenbildschirm angezeigt.

Hinweis: Drücken Sie im Triathlon- und Multisport-Modus zum Umschalten zur zweiten oder dritten Sportart OK.

## Verlaufsliste

So können Sie sich ihre Daten anzeigen lassen:

- Wählen Sie im Menü ▲/▼ Option Verlaufsliste, drücken Sie OK.
- Drücken Sie zum Anzeigen ihres Verlaufs
   ▲/▼ Ihren Verlauf an. Weitere Einzelheiten erhalten Sie durch Auswahl von Mehr.

| 12/25    | 12:23 | \$       |
|----------|-------|----------|
| 00:06:00 |       | Laufzeit |
| 1.00     |       | km       |
| 150:00   |       | min/km   |
| 512      |       | kcal     |
| 5        |       | laps     |
| *        | mehr  | 2/5      |

So zeigen Sie eine Übersicht an:

- Drücken Sie ▲/▼ im Menü, um Verlaufsliste > Übersicht > Lauf, Radfahren, Schw. drauß. oder Weitere zu wählen, und drücken Sie OK zur Bestätigung.
- 2. Zeigen Sie mit ▲/▼ eine Übersicht Ihrer Aktivitäten an.

## Alle Übungs-/Trainingsdaten löschen

- Drücken Sie ▲/▼ im Menü, um Verlaufsliste zu wählen, und drücken Sie OK zur Bestätigung.
- Wählen Sie ▲/▼ Option Alle Löschen, drücken Sie zum Aufrufen des Untermenüs OK. Die Meldung "Backup-Daten. Löschen?" erscheint auf dem Bildschirm. Wählen Sie zum Löschen der Daten ▲/▼ Option Ja, drücken Sie zum Bestätigen OK.

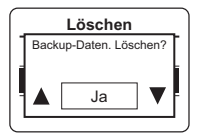

### Erinnerung einstellen

- Wählen Sie im Menü mit A/V die Option Einstellung > Trainings > Lauf, Radfahren, Schw. drauß. oder Weitere > Train. Erinnerung, wählen Sie eine der verfügbaren Optionen; drücken Sie zum Aufrufen des Untermenüs OK.
- Hinweis: Die vorhandenen Optionen unterscheiden sich je nach dem ausgewählten Modus:
  - Lauf-Modus: Aus/Zeit/Entfernung/Gangart/HF/Tempo
  - Radfahren-Modus: Aus/Zeit/Entfernung/Geschw./HF/Kadenz
  - Schwimmen im Freien-Modus: Aus/Zeit/Entfernung
  - Weitere-Modus: Aus/Zeit/Entfernung
- Drücken Sie ▲/▼, um die gewünschte Einstellung zu wählen, und drücken Sie OK zur Bestätigung.

### Triathlon-Übergangszeit aktivieren

- Wählen Sie im Menü mit ▲/▼ die Option Einstellung > Trainings > Triathlon > Übergang, drücken Sie zum Aufrufen des Untermenüs OK.
- Drücken Sie ▲/▼, um Ein zu wählen, und drücken Sie OK, um die Einstellung zu aktivieren.

### Multisport-Reihenfolge festlegen

- Wählen Sie im Menü mit ▲/▼ die Option Einstellung > Trainings > Multisport > Manuell, drücken Sie zum Aufrufen des Untermenüs OK.
- Wählen Sie mit ▲/▼ Voreinstellung, drücken Sie OK.
- Wählen Sie mit ▲/▼ die Option Plane Neu, bearbeiten Sie die Reihenfolge der Sportarten durch Drücken von OK.
- Wählen Sie mit ▲/▼ die gewünschte Sportart, drücken Sie zum Bestätigen OK.
- Um weitere Sporteinstellungen hinzuzufügen, drücken Sie OK und wiederholen Sie Schritt4.
- 6. Wählen Sie nach Abschluss der Einrichtung mit ▲/▼ die Option Spei, drücken Sie zum Aufrufen des Übergangszeit-Untermenüs OK. Wählen Sie dann mit ▲/▼ die Option Ein, drücken Sie zum Aktivieren der Einstellung OK.

**Hinweis:** Falls Sie bei Schritt 2 **Manuell** wählen, müssen Sie nach Beginn des Trainings durch Drücken der **OK** zu einer anderen Sportart wechseln.

Cardio 60 - Bedienungsanleitung

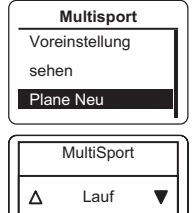

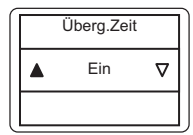

잂

## Sensoren verbinden

Verwenden Sie die Verbindungseinstellung, um die Sensoren mit dem Cardio 60 zu koppeln.

- Drücken Sie ▲/▼ im Menü, um Einstellung. > Sensoren > Herzfrequ., Geschw., Kadenz oder Geschw./Kad. zu wählen, und drücken Sie OK, um das entsprechende Untermenü aufzurufen.
- Drücken Sie ▲/▼, um mehr zu wählen, und drücken Sie OK, um das ausgewählte Sensoruntermenü aufzurufen.
- Nach erfolgreicher Verbindung des Sensors wird die Sensor-ID auf dem Bildschirm angezeigt. Vergewissern Sie sich, dass die Sensor-ID richtig ist.

| ļ | Herzfrequ.                                  |
|---|---------------------------------------------|
|   | Geschw.                                     |
|   | Kadenz                                      |
|   |                                             |
|   |                                             |
|   | Herzfrequ.                                  |
|   | Herzfrequ.<br>Status: aktiv                 |
|   | Herzfrequ.<br>Status: aktiv<br>ID: xxxxxxxx |

Hinweis: Informationen über die Sensor-ID sind im Lieferumfang enthalten.

- Drücken Sie ▲/▼, um die gewünschte Option zu wählen, und drücken Sie OK zur Bestätigung.
   Herzfrequ.
  - Neu suchen: Sucht erneut den Sensor.
  - Deaktivieren: Deaktiviert den Sensor (nur, wenn das Gerät mit dem Sensor gekoppelt ist)

## Anzeigeeinstellungen anpassen

 Wählen Sie im Menü mit ▲/▼ die Option Einstellung > Trainings > Lauf, Radfahren, Schw. drauß. oder Weitere > Datenfelder > Datenfelder > Feld 1, Feld 2, Feld 3 oder Feld 4, drücken Sie zum Aufrufen des Untermenüs OK.

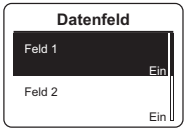

Neu suchen

Deaktivieren

Hinweis: Runde hat nur zwei Optionen (Feld 1 / Feld 2).

- Drücken Sie ▲/▼, um die Anzahl der Datenfelder zu wählen, und drücken Sie OK zur Bestätigung.
- 3. Drücken Sie ▲/▼, um das anzupassende Feld zu wählen, drücken Sie OK, um die Auswahl zu bestätigen.

잂

Hinweis: Nach der Einstellung erscheint der Runde-Bildschirm nur, wenn die Rundenfunktion startet.

# Benutzerprofil persönlicher gestalten

- Wählen Sie im Menü mit ▲/▼ die Option Einstellung > Profil > Benutzerprofil, drücken Sie zum Aufrufen des Untermenüs OK.
- Drücken Sie ▲/▼, um die zu ändernde Einstellung zu wählen, und drücken Sie OK zur Bestätigung.

# Fahrradprofil persönlicher gestalten

- Wählen Sie im Menü mit ▲/▼ die Option Einstellung > Profil > Fahrradprofil > Rad 1 oder Rad 2, drücken Sie zum Aufrufen des Untermenüs OK.
- Drücken Sie ▲/▼, um die zu ändernde Einstellung zu wählen, und drücken Sie OK zur Bestätigung.

Hinweis: Zur Anzeige der Fahrradprofile wählen Sie Einstellung > Profil > Fahrradprofil > Übersicht.

## Einstellungen zum Ausschalten der Hintergrundbeleuchtung ändern

- Drücken Sie ▲/▼ im Menü, um Einstellung. > General > System > Beleu. Aus zu wählen, und drücken Sie OK, um das entsprechende Untermenü aufzurufen.
- Drücken Sie ▲/▼, um die gewünschte Einstellung zu wählen, und drücken Sie OK zur Bestätigung.

| Beleu. Aus |  |
|------------|--|
| 5 Sek      |  |
| 15 Sek     |  |
| 30 Sek     |  |
|            |  |

## Tastenton aktivieren

Drücken Sie ▲/▼ im Menü, um **Einstellung.** > **General** > **System** > **Tastenton** zu wählen, und drücken Sie OK, um das entsprechende Untermenü aufzurufen. Drücken Sie dann ▲/▼, um **Ein** zu wählen, und drücken Sie OK, um die Einstellung zu aktivieren.

## Benachrichtungsalarm aktivieren

Drücken Sie ▲/▼ im Menü, um Einstellung. > General > System > Alarm oder Vibr. zu wählen, und drücken Sie OK, um das entsprechende Untermenü aufzurufen. Drücken Sie dann ▲/▼, um Ein zu wählen, und drücken Sie OK, um die Einstellung zu aktivieren.

Hinweis: Ist der Alarm auf Aus gesetzt, ist die Tonausgabe während des Übens und des freien Trainings deaktiviert.

# Tastensperre

### a. Auto-Tastensperre

Wählen Sie im Menü mit ▲/▼ die Option **Einstellung.** > **General > System > Auto-Tastensperre**, drücken Sie zum Aufrufen des Untermenüs OK. Wählen Sie dann mit ▲/▼ die Option **Ein**, drücken Sie zum Aktivieren der Einstellung OK. Wenn diese Funktion aktiviert ist, werden die Tasten automatisch nach 20 Minuten gesperrt.

### b. Manuelle Tastensperre

Halten Sie die Lichttaste (次) gedrückt, wählen Sie dann "Tastensp" zum Sperren der Tasten.

### c. Tasten freigeben

Halten Sie die Licht-Taste (茶) zum Freigeben der Tasten gedrückt.

## Einheit/Sprache einstellen

Drücken Sie A/V im Menü, um **Einstellung.** > **General** > **System** > **Einheit** oder **Sprache** zu wählen, und drücken Sie OK. Drücken Sie dann A/V, um die gewünschte Einstellung zu wählen, und drücken Sie OK zur Bestätigung.

# **GPS** anzeigen

Drücken Sie  $\blacktriangle/\nabla$  im Menü, um **Einstellung.** > **General** > **GPS** zu wählen, und drücken Sie OK.

- Aus: Deaktiviert das GPS.
- Max. Leist.: Das GPS ist eingeschaltet und ortet sehr viel genauer, verbraucht aber mehr Energie.
- Energiesp.: Das GPS ist eingeschaltet. Die GPS-Ortung ist weniger genau, aber der Akku liefert Energie für eine längere Zeit.

| Artikel            | Beschreibung                                                                             |
|--------------------|------------------------------------------------------------------------------------------|
| Display            | 1,4-Zoll-Mono-LCD                                                                        |
| Abmessungen        | 42,9 x 48,4 x 13,95 mm                                                                   |
| Gewicht            | 54 g                                                                                     |
| Betriebstemperatur | -10°C ~ 50°C                                                                             |
| Akkuladetemperatur | 0°C ~ 40°C                                                                               |
| Akkunutzungszeit   | Bis zu 28 Tage im Uhrmodus<br>Bis zu 16 Stunden im Trainingsmodus<br>unter freiem Himmel |
| GPS                | Integrierter hochempfindlicher Empfänger<br>mit eingebauter Antenne                      |
| HF-Transceiver     | 2,4 GHz-ANT+-Transceiver mit eingebauter<br>Antenne                                      |
| G-Sensor           | 3-Achsen-Beschleunigungssensor                                                           |

## **Technische Daten**

\*Änderungen des Designs und der technischen Daten sind vorbehalten.

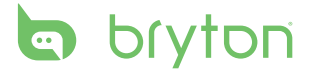

Cardio 60\_UMS\_R002\_NOV